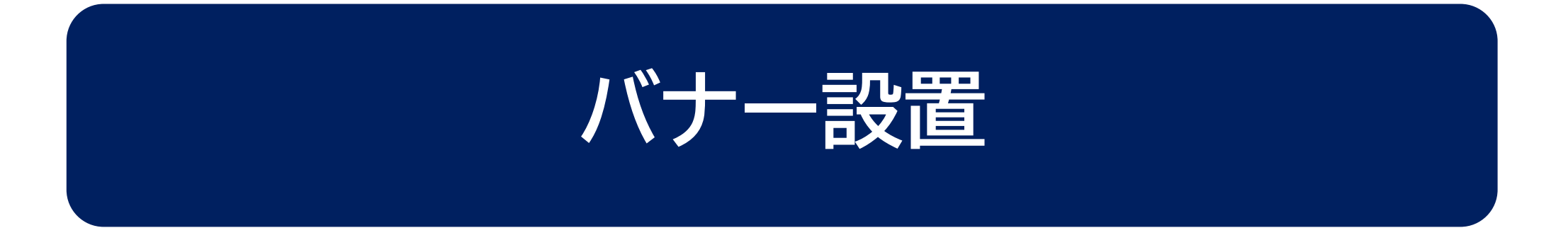

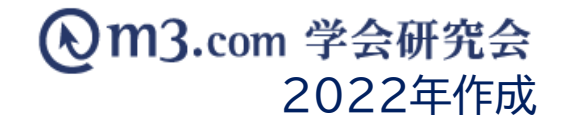

バナー登録

| <b>①</b> ⑦m3.com 学会 | 研究会 📴      | ٥ <b>đ</b>       |                       | L                                                      | ТОР               | ログアウト             | 管理者      | 利用規約           | マニュアル            | ヘルプ     | 1 | 「学会・研究会」をクリック |
|---------------------|------------|------------------|-----------------------|--------------------------------------------------------|-------------------|-------------------|----------|----------------|------------------|---------|---|---------------|
|                     | ¥ :::<br>2 | <b>ー</b><br>イベント | <b>!</b><br>לועדעדערע | トレック しまま しんしょう トレージ トレージ トレージ トレージ トレージ トレージ トレージ トレージ | E<br>症例·研究        | <b>日日</b><br>関連学会 | 口<br>学会誌 | <u>/</u><br>演題 | <b>:三</b><br>揭示板 | ▶<br>動画 | 2 | 「バナー管理」をクリック  |
| 学会・研究会管理 : 概要管理     | バナー管理      |                  |                       |                                                        |                   |                   |          |                |                  |         | 3 | 「バナー登録」をクリック  |
| バナー管理               |            |                  |                       |                                                        |                   |                   |          |                |                  |         |   |               |
| バナーを設置しよう           |            |                  |                       |                                                        |                   |                   |          |                |                  |         |   |               |
| 学会・研究会サイト名          |            |                  |                       | )                                                      | ~                 |                   |          |                |                  |         |   |               |
| パナーID               |            |                  |                       | ]                                                      | 表示                | 、箇所               |          |                |                  | ~       |   |               |
| バナーテキスト             |            |                  |                       | ]                                                      | רא                | -URL              |          |                |                  |         |   |               |
| 表示フラグ               | 表示 🗸       |                  |                       |                                                        |                   |                   |          |                |                  |         |   |               |
| 日時検索                | ▲ 年 ▼ 月    | ▼ 日~             | <b>~</b> 年 ~          | 月                                                      | 登録日∨              | 本日 昨日             | 日 今月 附   | 月 クリア          |                  |         |   |               |
|                     |            |                  | 検索                    | リセッ                                                    | <b>3</b> )<br>y h | バナー登録             |          |                |                  |         |   |               |

## バナーの詳細を入力

| 🚣 🔺 🖂                           | ¥ ⅲ ⊡ ! ⊠ Ē œ ഥ _ ∠ ∷                                                                                                    | 🕞 ④ バナーの詳細を入力                                        |
|---------------------------------|----------------------------------------------------------------------------------------------------|------------------------------------------------------|
| 学会・研究会 会員 メール<br>学会・研究会管理 : 概要管 | 会費 メニュー イベント インフォメーション 特設ページ 症例・研究 関連学会 学会誌 演題 掲示板<br>理 /バナー管理                                                             | ◎ ※画像サイズは<br>【中央】横468px × 縦6<br>【サイド右】横234py ×       |
| バナー登録                           | 日本語         英語                                                                                                    | 【ショーね】 (横234 px へ)<br>※【表示フラグ】にチェックを<br>入れることでサイト上に表 |
| 学会・研究会名<br>バナーテキスト<br>バナーURL    | テスト学会研究会 ▼         テストパナー         https://kenkyuukai.m3.com/member/login.asp?rurl=http%3A%2F%2Fsample%2Ekenkyuukai%2Ejp%2F | ⑤ 入力完了後「確認」を                                         |
| バナー画像<br>(*.jpg、*.png、*.gif)    | ファイルを選択     入会登録…P登録).png                                                                                                  |                                                      |
| 表示箇所<br>対象ウィンドウ<br>まてつつグ        | <ul> <li>サイドメニュー右(1)(横:234px×縦:60px) ▼</li> <li>●新しいウィンドウで開く</li> <li>○同じウィンドウで開く</li> </ul>                               |                                                      |
| 1×/// 2 2                       |                                                                                                    |                                                      |

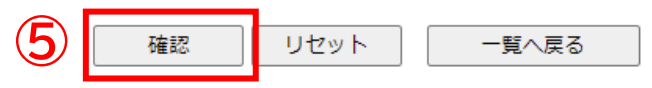

縦60px × 縦60px

ックを とに表示

別をクリック

## バナー登録

|         | 日本語                                                                                      |   |                 |
|---------|------------------------------------------------------------------------------------------|---|-----------------|
| 学会·研究会名 | テスト学会研究会                                                                                 |   |                 |
| パナーテキスト | テストバナー                                                                                   | 6 | 内容を確認し「登録」をクリック |
| パナーURL  | https://kenkyuukai.m3.com/member/login.asp?rurl=http%3A%2F%2Fsample%2Ekenkyuukai%2Ejp%2F |   |                 |
| バナー画像   | HP登録の流れ                                                                                  |   |                 |
| 表示箇所    | サイドメニュー右(1)(横:234px×縦:60px)                                                              |   |                 |
| 対象ウィンドウ | 新しいウィンドウで開く                                                                              |   |                 |
| 表示フラグ   | 表示                                                                                       |   |                 |
|         | 6<br>登録 戻る 一覧へ戻る                                                                         |   |                 |

## サイト上の表示

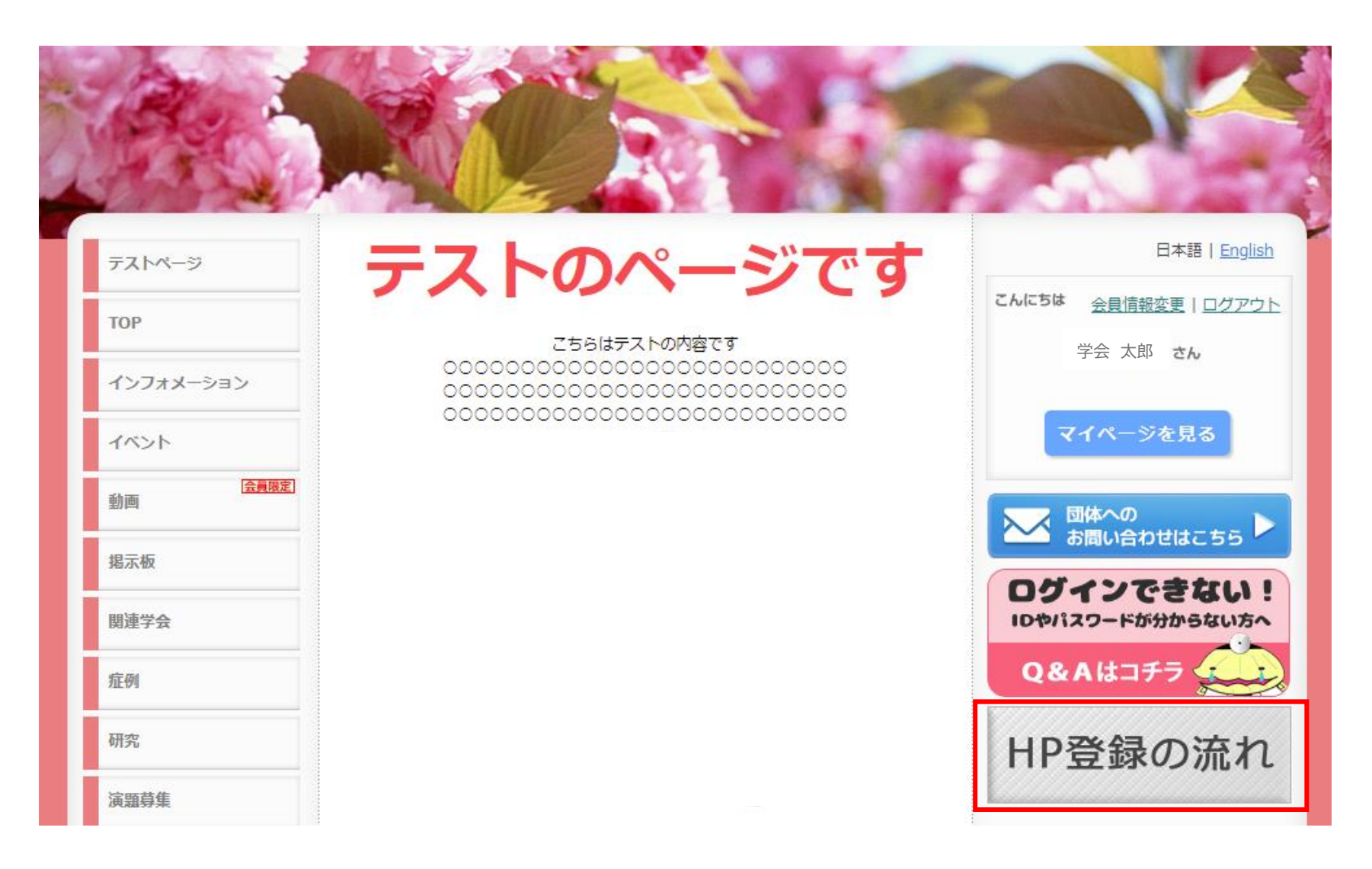

## 登録したバナーがサイト上に 表示されます